#### **Multiple Entries Feature**

To our Cass County 4-H Members, Families, and Volunteers,

It's late spring, and the Fair is almost here! That feeling before taking our animals to the ring or presenting a project to a judge, then the rides and food, and carefree summertime with our friends. And so much has changed in the few years some of us have been a part of the NEW digitized 4-H. The move from handwritten records to the digital version 4-H Online and now Fair Entry has many new and returning members confused and intimidated by using them. Still, we are making updates to the system to make it as simple as any other online process. I like to think of a common use example, so if you have ever made an in-store pickup with a major retailer like Walmart, it should have familiar steps.

One change you will notice is that the Dairy Cattle is now a separate department. Limited to Dairy Beef Steers, Dairy Feeder Steers, and Mini Dairy Cattle. All other cattle will use the Beef Cattle department, Divisions, and classes.

Another improvement is that certain departments will have MultiEntry setup, meaning you will be able to choose the same animal and add it to multiple entries in a single class, instead of returning to the beginning to make multiple single entries of the same animal. This option will be available for the Dog, Horse, Pony, Alpaca, and Llama departments.

And finally, the Static Projects in the Departments of County Only, State Garden, and State Projects are also MultiEntry as a time saver. Please read the directions for each of these new instructions thoughtfully and give a good attempt. If you have any questions or problems with this requirement for the Fair, please call us at 574=753=7750 or email <u>cassces@purdue.edu</u>, and we will be happy to help.

Sincerely, Purdue Extension – Cass County

## Fair Entry

0

### Entry Settings

| MultiEntry Process for Exhibitors                         | Choose Department                                                                                                    |
|-----------------------------------------------------------|----------------------------------------------------------------------------------------------------|
| (Livestock Example,                                       | Beef Seet Choose Division                                                                                                    |
| Cass Co. Dog. Horses, and Llamas only)                    | Clothing Event Select O                                                                                                    |
|                                                           | Dairy Cattle         Salox ©         Department         Horse         Change           Dairy Goats         Select ©         Comparison         Change         Change                                                                                                    |
| 1. With either SingleEntry or MultiEntry, the             | 312: Horse Showmanship Select O<br>313: Western Pleasure/Horsemanship Select O                                                                                                    |
| first two steps for an exhibitor are to select            | 314: English Pleasure/Equitation Select O                                                                                                    |
| the department and division. When an                      | 316: Timed Events and Games Select O                                                                                                    |
| exhibitor selects a division that has been                | Cancel Choose                                                                                                    |
| designated as MultiEntry, the entry process               |                                                                                                    |
| looks a bit different for them.                           |                                                                                                    |
|                                                           | Exhibitor Vicki Vicksmith Individual 4HOnline Change                                                                                                    |
| 2. The next screen lists classes in that division,        | Department / Division Horse / 316: Timed Events and Games Change                                                                                                    |
| but also asks for the exhibitor to select (or             | Make your Club, Animal, and Class selections                                                                                                    |
| change) the club, and to select (or add) an               | to continue.                                                                                                    |
| animal (for animal divisions only).                       | Club Change Class or Classes                                                                                                    |
| 3. Notice the options for animals: Enter a                | Zdemo Zippy Clovers 4+H 31601: Trail - Exhibitor grades 5-8 (Primary Club)                                                                                                    |
| single animal into multiple classes, enter                | When entering into an Open Class, your club<br>selection will be treated as No Club (Open).     31603: Ministrue Horee In-Hand Trail - all grades                                                                                                    |
| " specify animals into a peri class, and                  | 31611: Barrel Racing - Exhibitor grades 5-8                                                                                                    |
| specity annual spaces it doesn't matter                   | Animal(s) Add Animal                                                                                                    |
| which of the top two options is selected                  | Allowed Animal Types:     Horses     Galaxies     Horses     Galaxies     Set                                                                                                    |
|                                                           | Enter a single animal     31622: Flags - Exhibitor grades 9-12                                                                                                    |
|                                                           | Enter a pen of animals     I will specify animal(s) later     31631: Pole Bending - Exhibitor grades 5-8                                                                                                    |
|                                                           | You do not currently have any eligible animals. 31632: Pole Bending - Exhibitor grades 9-12                                                                                                    |
| 5. After the "Add Animal" process is                      | Club Class or Classes                                                                                                    |
| completed (either by selecting or creating                | Zdemo Zippy Clovers 449 🔤 31601: Trail - Exhibitor grades 5-8                                                                                                    |
| an animal record), the animals are listed at              | (Primary Club)  O When entering into an Open Class, your club selection  V 31602: Trail - Exhibitor grades 9-12                                                                                                    |
| the bottom left, and animals/classes can be               | will be treated as No Club (Open).   31603: Miniature Horse In-Hand Trail - all grades                                                                                                    |
| selected. (Click Continue).                               | Animal(s) Add Animal 31611: Barrel Racing - Exhibitor grades 5-8                                                                                                    |
|                                                           | Allowed Animal types:     Horses     Group Batter Haung = Exhibitor grades 5-8                                                                                                    |
|                                                           | Enter a single animal     Enter a pen of animals     Id 31622: Flags - Exhibitor grades 9-12                                                                                                    |
|                                                           | I will specify animal(s) later  I alian animal(s) later  I alian animal(s) later  I alian animal animal animan animal animal animal animal animal animal animal animal animal animal animal animal animal animal animal animal animal animal animal animal animal animal animal animal animal animal animal animal animal animal animal animal animal an |
|                                                           | Vickamuri, Vicka     Vickamuri, Vicka     Vickamuri, Vicka     Vickamuri, Vicka     Vickamuri, Vicka     Vickamuri, Vicka     Vickamuri, Vicka     Vickamuri, Vicka                                                                                                    |
|                                                           |                                                                                                    |
| 6. The three options available for the selected           |                                                                                                    |
| animal(s) are important to use when                       |                                                                                                    |
| assigning animal record(s) to class entries:              |                                                                                                    |
| Enter a single animal into multiple classes               |                                                                                                    |
| Enter multiple animals into a pen class                   |                                                                                                    |
| • Specify animal(s) later - <i>The last choice is not</i> |                                                                                                    |
| available if your entry settings are set to               |                                                                                                    |
| allow animals to be added at registration.                |                                                                                                    |

# Fair Entry

0

### Entry Settings

| 7. | "Enter a single animal" creates a radio<br>button beside the animal identifier. One<br>animal can be selected to enter into<br>multiple classes (the classes have<br>checkboxes, so that more than one class can<br>be selected).                                                             | Animal(s)     Add Animal          • Allowed Animal Types:       • Horses           • Horses           ● Enter a single animal       • Enter a pen of animals       • I will specify animal(s) later           Agency, Alana           ● Dippy       • Jumpy       • Squirrelly       • Sunshine |                                                                                                    |                                                                                                    | Class or Classes         31300: Pony Pleasure - all grades         31301: 2/3 Year Old Western Pleasure - all grades         31301: 2/3 Year Old Western Pleasure - Exhibitor grades 5-8         31311: Ranch Horse Western Pleasure - Exhibitor grades 9-12         31321: Ranch Horse Western Pleasure - Exhibitor grades 5-8         31321: Western Pleasure - Exhibitor grades 5-8         31322: Western Pleasure - Exhibitor grades 5-8         31321: Western Pleasure - Exhibitor grades 5-8         31351: Western Horsemanship - Exhibitor grades 5-8         31352: Western Horsemanship - Exhibitor grades 5-12         ✓ 31351: Western Walk/Trot - grades 5-8 |                                                                                                    |                                                           |  |  |
|----|----------------------------------------------------------------------------------------------------|----------------------------------------------------------------------------------------------------|----------------------------------------------------------------------------------------------------|----------------------------------------------------------------------------------------------------|----------------------------------------------------------------------------------------------------|----------------------------------------------------------------------------------------------------|-----------------------------------------------------------|--|--|
| 8. | The "pen" method creates checkboxes<br>beside the animal identifiers, so that the<br>exhibitor can select which animals will be<br>entered into the class selected. <b>*Note</b> : a<br>class must be designated as a "pen" class in<br>the entry settings before this option can be<br>used. |                                                                                                    | Animal(s<br>Allowe<br>• Ho<br>C Enter<br>© Enter<br>© I will s<br>Agency,<br>© Dipp<br>© Jumn<br>© Squi<br>© Suns                                                             | ed Anim<br>rses<br>a single<br>a pen o<br>pecify a<br>Alana<br>y<br>y<br>y<br>rrelly<br>shine                                                   | nal Types:<br>e animal<br>of animals<br>animal(s) la                                                                                                    | Add Animal ater                                                                                                    |                                                           |  |  |
| 9. | The exhibitor will be asked to confirm that<br>the information entered on the previous<br>screen was correct. They can click Cancel to<br>begin the process again, or Create Entries.                                                                                                    |                                                                                                    | Review<br>Before p<br>please i<br>fryou continue<br>will be created<br>Department<br>Division<br>Club<br>Animal(s)<br>Entry Class<br>1. 3160<br>2. 3163<br>3. 3161<br>4. 3162 | v yo<br>we ac<br>reviev<br>e with y<br>d with th<br>:<br>:<br>:<br>:<br>:<br>:<br>:<br>:<br>:<br>:<br>:<br>:<br>:<br>:<br>:<br>:<br>:<br>:<br>: | Ur sele<br>ctually of<br>N yOUr s<br>vour curren<br>he followin<br>:<br>:<br>:<br>:<br>:<br>:<br>:<br>:<br>:<br>:<br>:<br>:<br>:<br>:<br>:<br>:<br>:<br>:<br>:                                                                                                    | ections<br>create your en<br>selections.<br>It selections, 4 entrie<br>g information:<br>2016 Complete Train<br>Horse<br>Zdemo Zippy Clover<br>• Buckie<br>r grades 9-12<br>Exhibitor grades 9-<br>Exhibitor grades 9-<br>or grades 9-12<br>Exhibitor grades 9-<br>Create Er | tries,<br>es<br>ning Fair<br>rs 4-H<br>12<br>12<br>ntries |  |  |

# Fair Entry

0

### Entry Settings

| 10. After confirming the multiple entries, the exhibitor has the option of continuing to payment (if they're done with entries) or                                                       | There are 4 ent | tries belonging to 1 exhibitor in this invoice.                                                                                                    | tinue to Payment |
|----------------------------------------------------------------------------------------------------|-----------------|----------------------------------------------------------------------------------------------------|------------------|
| adding another entry. They can also edit individual entries on this screen at this time.                                                                                                 |                 | Vicksmith, Vicki 4 Entries 4Honine                                                                                                    | Add an Entry     |
|                                                                                                    | #251            | Department         Horse           Division         316: Timed Events and Games           Class         31622: Flags - Exhibitor grades 9-12         | Buckie / Edit    |
|                                                                                                    | #250            | Department         Horse           Division         316: Timed Events and Games           Class         31612: Barrel Racing - Exhibitor grades 9-12 | Buckle 🖋 Edit    |
|                                                                                                    | #249            | Department         Horse           Division         316: Timed Events and Games           Class         31632: Pole Bending - Exhibitor grades 9-12  | Buckle 🖌 Edit    |
|                                                                                                    | #248            | Department     Horse       Division     316: Timed Events and Games       Class     31602: Trail - Exhibitor grades 9-12                             | Buckle Folt      |
| 11. If there is incomplete information on the<br>entry (for example, custom fields), and the<br>exhibitor chooses "Continue to Payment" on<br>the previously-displayed screen, they have | ١               | What do you want to do                                                                                                    | next?            |
| the family options to add another entry (for<br>this exhibitor), register another exhibitor,<br>and Review/Complete Outstanding Records.                                                 |                 | <ul> <li>Register another Exhibitor</li> </ul>                                                                                                    |                  |
| submit their entries.                                                                                                    |                 | There is 1 item that needs your attention <ul> <li>Review/Complete Outstanding Review</li> </ul>                                                     | ecords           |

### Entry Settings

| Single Entry Process for Exhibitors                                                | Starting on Entry                                                                                                    |
|------------------------------------------------------------------------------------|----------------------------------------------------------------------------------------------------|
|                                                                                    |                                                                                                    |
| (Livestock Example,                                                                | Department Dairy Cattle Change                                                                                                    |
| Cattle, Sheep, Goats, Swine)                                                       | Division 210: Dairy Cattle Change                                                                                                    |
| 1. By comparison, the single-entry process                                         | Select a Class to continue                                                                                                    |
| presents slightly different screens and                                            | 21202: Ayrshire Jr. Calf Select 🛇                                                                                                    |
| options. The first two steps of selecting a<br>department and division are similar | 21203: Ayrshire Intermediate Calf Select 📀                                                                                                    |
| However, once those selections are made.                                           | 21204: Ayrshire Senior Calf Select 🔿                                                                                                    |
| the exhibitor is asked to first select a class.                                    | 21205: Ayrshire Summer Yearling Select 🔿                                                                                                    |
| 2. After the exhibitor selects a class, they are                                   | Entry #252                                                                                                    |
| asked to select the club/chapter associated                                        | Club/Chapter Animals                                                                                                    |
| with the entry (Click Continue).                                                   | old (+H tag) - Grade 10                                                                                                    |
|                                                                                    | Zderro Zippy Clovers Please select the 4-H Club or FFA Chapter that is associated with this entry. Selected Club: None Suggested Club: Zderro Zippy Clovers Ett                                                                                                    |
|                                                                                    | Department Dairy Cattle (Last Club Selected)  Division 210: Dairy Cattle  Select this Club                                                                                                    |
|                                                                                    | Class 21202: Ayrshire Jt. Caf Search Q.                                                                                                    |
|                                                                                    | Delete this Entry     Zdemo Zebras (z0emo)     Internet                                                                                                    |
|                                                                                    | C Zdemo Zlppy Clovers (cloms)                                                                                                    |
|                                                                                    | 2 total clubs are annalable<br>Note: no more than 50 clubs are shown at once, so use the search feature to find your club.                                                                                                    |
|                                                                                    | Continue O                                                                                                    |
| 3. The next step is to identify the animal for                                     | Entry #252                                                                                                    |
| that class entry.                                                                  | Vicksmith, Vicki Club/Chapter Animals                                                                                                    |
|                                                                                    | old (4-H age) + Grade: 10                                                                                                    |
|                                                                                    | Zdemo Zippy Clovers Entry Animals                                                                                                    |
|                                                                                    | Department Dairy Cattle There is no animal in this slot O Add an animal Divide Cattle                                                                                                    |
|                                                                                    | Class 21202: Ayrshire Jr. Calf                                                                                                    |
|                                                                                    |                                                                                                    |
| 4 The animal info can be reviewed and                                              |                                                                                                    |
| 4. The animal into call be reviewed, and                                           | Entry #252                                                                                                    |
| they will see system fields, then will have                                        | Vicksmith, Vicki<br>1/17/2000 • 15 years Entry Animals                                                                                                    |
| the options to add another optive register                                         | Odf (4-H age) • Gradia: 10     Odf (4-H age) • Gradia: 10     Zółeno Zowo > Zółeno Zowo > Zółeno Zowo / Zówo / Zówo |
| another exhibitor, or presend to                                                   | Animal Type Dairy Cattle                                                                                                    |
| another exhibitor, or proceed to                                                   | Tag 123-mik Division 210: Dairy Cattle Registration Number 8723495                                                                                                    |
| payment/check-out.                                                                 | Class 21202: Ayrshire Jr. Calf Animal Name Vickamith Golde                                                                                                    |
|                                                                                    | Birthdate 8/04/2016                                                                                                    |
|                                                                                    | G Delete this Entry Breed Ayrahire                                                                                                    |
|                                                                                    |                                                                                                    |
|                                                                                    | Continue O                                                                                                    |

Fair Entry

0

### Entry Settings

| MultiEntry Process for Exhibitors                                                                                                    | Creat       | e One                                                                                                    | or More Ent                                                                                                    | ries                                                                                                    |                 |
|----------------------------------------------------------------------------------------------------|-------------|----------------------------------------------------------------------------------------------------|----------------------------------------------------------------------------------------------------|----------------------------------------------------------------------------------------------------|-----------------|
| (Static Example:                                                                                                    | Exhibitor   |                                                                                                    | Vicki Vicksmith Individual                                                                                                    | 4HOnline                                                                                                    | Change          |
| County Only State Garden State                                                                                                    | Departmen   | t / Division                                                                                                    | Static / 103: Creative Art                                                                                                    | s                                                                                                    | Change          |
| Projects)                                                                                                    | Make        | our Club                                                                                                    | and Class selection                                                                                                    | ons to continue.                                                                                                    | Continue O      |
| 1. The non-animal MultiEntry process also                                                                                                    | Club        |                                                                                                    | Change                                                                                                    | Class or Classes                                                                                                    |                 |
| includes the option to select how many                                                                                                    | Zdemo Zij   | py Clovers                                                                                                    | н-н                                                                                                    | 🖬 10301: Music                                                                                                    | Quantity: 1 \$  |
| class. After selecting the department and                                                                                                    | When        | entering into a                                                                                                    | an Open Class, your club                                                                                                    | 🗹 10302: Photography                                                                                                    | Quantity: 5 🛊   |
| division, the exhibitor will see a list of                                                                                                    | select      | on will be trea                                                                                                    | ated as No Club (Open).                                                                                                    | of 10303: Visual Arts                                                                                                    | Quantity: 1     |
| classes with a checkbox and a quantity pull-                                                                                                    | Animal(s)   |                                                                                                    |                                                                                                    |                                                                                                    |                 |
| down.                                                                                                    | This Divisi | on does not a                                                                                                    | Illow animals.                                                                                                    |                                                                                                    |                 |
| <ol> <li>The exhibitor can review the entries before<br/>confirming. They can Cancel if they are not<br/>right, Create Entries if they are.</li> </ol> |             | Revie<br>Befo<br>plea<br>If you co<br>7 entries<br>Depart<br>Divisio<br>Club<br>Animal<br>Entry<br>1.<br>2.<br>3.<br>4.<br>5.<br>6.<br>7. | w your select<br>ore we actually<br>use review your<br>ntinue with your current<br>will be created with the<br>ment<br>n<br>(s)<br>Classes<br>10301: Music<br>10302: Photography<br>10302: Photography<br>10302: Photography<br>10302: Photography<br>10302: Photography<br>10302: Photography<br>10302: Photography<br>10302: Photography<br>10302: Photography<br>10302: Visual Arts | etions create your entries selections, the following information: 2016 Complete Training Static Zdemo Zippy Clovers No Animals el Create Entrie | S,<br>Fair<br>H |

Fair Entry

0

#### Entry Settings

| 3.                                                                                        | Because an entry description was required<br>on all static exhibits, the list of entries shows<br>them as "Incomplete" with a button to                                                                                                    | There are 7 entries belonging to 1 exhibitor in this invoice. There are 7 items that need your attention  Review/Complete Outstanding Records |                                                                                                    |                                                                                  |                                                          |                                                        |                      |                     |
|-------------------------------------------------------------------------------------------|----------------------------------------------------------------------------------------------------|----------------------------------------------------------------------------------------------------|----------------------------------------------------------------------------------------------------|----------------------------------------------------------------------------------|----------------------------------------------------------|--------------------------------------------------------|----------------------|---------------------|
| complete the outstanding records. They can<br>also add an entry or edit the existing list | Vicksmith, Vicki<br>7 Entries 4404m                                                                                                    |                                                                                                    |                                                                                                    |                                                                                  |                                                          |                                                        | Add an Entry         |                     |
|                                                                                           | from this screen.                                                                                                    | Incomplete #2                                                                                                    | 259                                                                                                    | Department<br>Division<br>Class                                                  | Static<br>103: Creative<br>10303: Visua                  | ) Arts<br>I Arts                                       |                      | ✓ Edit              |
|                                                                                           |                                                                                                    | Incomplete #2                                                                                                    | 258                                                                                                    | Department<br>Division<br>Class                                                  | Static<br>103: Creative<br>10302: Photo                  | e Arts<br>ography                                      |                      | ✓ Edit              |
|                                                                                           |                                                                                                    | Incomplete #2                                                                                                    | 257                                                                                                    | Department<br>Division<br>Class                                                  | Static<br>103: Creative<br>10302: Photo                  | e Arts<br>ography                                      |                      |                     |
| 4.                                                                                        | For the first entry, they are taken to a screen where they can enter the description and can click Continue.                                                                                                    | Entry #253                                                                                                    | Vicksmith<br>/17/2000 - 1<br>ld (4-H age) +<br>etcl Homm<br>ddemo Zippy C<br>Static<br>103: Creati<br>10301: Mu:<br>Delete this Er | n, Vicki<br>15 years<br>• Grade: 10<br>2 zbemo •<br>2 covers<br>vive Arts<br>sic | Ent                                                      | Club/Chapter ry Description Briefly describe your entr | y.<br>Conti          | 2<br>scription      |
| 5.                                                                                        | They will loop back to the Review/Complete<br>options until all of the issues are resolved<br>and the entries are complete. If there are 3<br>issues with the same entry, they will resolve<br>each issue separately. Each time they return<br>to this option, the count of outstanding<br>issues decreases by one, until there are<br>none left.                                                                                                    |                                                                                                    | What For Vici                                                                                                    | ki Vicksmith<br>Review/(                                                         | Add ar<br>Add ar<br>egister a<br>that need y<br>Complete | vant to do                                             | next?                |                     |
| 6.                                                                                        | When all issues are resolved, and the entries<br>are complete, the exhibitors will have the<br>options to add another entry, register<br>another exhibitor, or proceed to payment.                                                                                                    |                                                                                                    | <u></u>                                                                                                    |                                                                                  |                                                          |                                                        |                      |                     |
| Allowi<br>you ha<br>to com                                                                | The multi-entry option can save your exhibited with the entries, or the plete that information for each entry before the second second | <i>ips</i><br>ors time and<br>require a<br>ney can sul                                                                                        | nd "cli<br>n entr<br>omit t                                                                                                    | icks" in<br>ry deso<br>heir re                                                   | n the o<br>criptio<br>egistra                            | entry proce<br>n, the exhit<br>ition.                  | ss. How<br>bitors wi | ever, if<br>ll have |

The most valuable use of this function will be when the classes in question exist within few divisions, and when there are few additional pieces of information required after the class selection is made.

Fair Entry

0

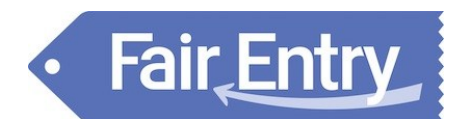